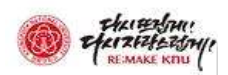

# 강의평가 프로그램 사용설명서

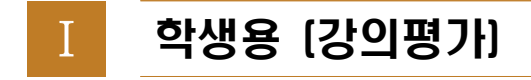

## 1. 로그인

통합정보시스템(https://knuin.knu.ac.kr/)에 접속하여 로그인한다.

## 가. 로그인 화면

| 🕸 KNU उर्दमाक्व                                                | 1                       | 한국에 English 中國語                                                        |
|----------------------------------------------------------------|-------------------------|------------------------------------------------------------------------|
| 공지사항                                                           |                         | LOGIN 경북대학교 포털 방문을 환영합니다.                                              |
|                                                                |                         | 아이디로그인 안중서로그인 간편안중로그인 <sup>도움말</sup>                                   |
|                                                                |                         |                                                                        |
| 야 라 홈페이지]                                                      | 기관 홈페이지                 | Password G National Reserved                                           |
|                                                                |                         | ■아이디 저장 회원가입 비밀번호 분실/변경 아이디 찾기                                         |
| 우)41565 대구광역시 북구 대학로 80 (산격동<br>학교안내전화 053-950-5114, 당식실 053-9 | .성북대학교)<br>50-5000      | * 포털시스템은 통합 아이디로 이용하실 수 있습니다.<br>* 개인정보 보호를 위해 비밀번호는 주가적으로 변경하시기 바랍니다. |
| Copyright(c) Kyungpook National Universit                      | y. All rights reserved. | 개인정보처리방침   이메일무단수집거부                                                   |
|                                                                |                         |                                                                        |

[그림 1-1] 로그인 화면

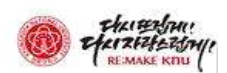

# 2. 강의평가

좌측 메뉴의「학사행정」→ 「수업강의평가」→ 「강의평가관리」→ 「강의평가」메뉴를 선택한다.

### 가. 강의평가 과목 조회

| *개설연도 | 2022 🗘                                                                                                    | *개설학기                                                                                                    | 1학기                                                                                                    | ✓ * 학번/성명                                                                                 | Q                                                                                                   |                                                                      | 1             |
|-------|----------------------------------------------------------------------------------------------------|----------------------------------------------------------------------------------------------------|----------------------------------------------------------------------------------------------------|-------------------------------------------------------------------------------------------|----------------------------------------------------------------------------------------------------|----------------------------------------------------------------------|---------------|
|       |                                                                                                    |                                                                                                    |                                                                                                    |                                                                                           |                                                                                                    |                                                                      |               |
| 지사항   |                                                                                                    |                                                                                                    |                                                                                                    |                                                                                           |                                                                                                    |                                                                      |               |
|       |                                                                                                    |                                                                                                    |                                                                                                    |                                                                                           |                                                                                                    |                                                                      |               |
|       |                                                                                                    |                                                                                                    |                                                                                                    |                                                                                           |                                                                                                    |                                                                      |               |
|       | · 강의평가는 학<br>(The purpose                                                                                                    | 생들의 의견을 청취해.<br>e of course evaluatio                                                                                                    | 서 강의 담당교수님의 강의<br>in is to enhance educat                                                                                                    | 개선자료로 활용하여 교육                                                                             | 의 질적 제고를 위한 것입니다.<br>course delivery based on t                                                     | he opinions of students.)                                            |               |
|       | · 강의평가는 학<br>(The purpose<br>· 강의평가자의                                                                                                    | 생들의 의견을 청취해.<br>e of course evaluatic<br>응답자 및 응답내용은                                                                                                    | 서 강의 담당교수님의 강의<br>n is to enhance educat<br>『통계법 제 33조(비밀의                                                                                                    | 개선자료로 활용하여 교육<br>on quality by improving<br>보호)」에 의해 철저하게 비                               | 의 질적 제고를 위한 것입니다.<br>course delivery based on t<br>밀이 보장되며 통계목적으로단                                  | he opinions of students.)<br>한 사용됩니다.                                |               |
|       | · 강의평가는 학<br>(The purpose<br>· 강의평가자의<br>(Respondent:<br>and are used                                                                                                    | 생들의 의견을 청취해.<br>e of course evaluatio<br>응답자 및 응답내용은<br>s and answers to the<br>for statistical purpo                                                                              | 서 강의 담당교수님의 강의<br>n is to enhance educat<br>「통계법 제 33조(비밀의<br>e lecture evaluation are<br>ses only.)                                                                     | 개선자료로 활용하여 교육<br>on quality by improving<br>보호)」에 의해 철저하게 비<br>strictly confidential unde | 의 질적 제고를 위한 것입니다.<br>course delivery based on tł<br>밀이 보장되며 통계목적으로든<br>r the 「Statistical Law Artic | he opinions of students.)<br>한 사용됩니다.<br>cle 33(Protection of Confid | dentiality)_  |
|       | · 강의평가는 학<br>(The purpose<br>· 강의평가자의<br>(Respondent:<br>and are used<br>· 해당 교과목을                                                                                                    | 생들의 의견을 청취혜,<br>e of course evaluatic<br>응답자 및 응답내용은<br>s and answers to the<br>for statistical purpo<br>클릭하면, 강의평가가                                                               | 서 강의 담당교수님의 강으<br>n is to enhance educati<br>「통계법 제 33조(비밀의<br>e lecture evaluation are<br>ses only.)<br>가능합니다.                                                          | 개선자료로 활용하여 교육<br>on quality by improving<br>보호)」에 의해 철저하게 비<br>strictly confidential unde | 의 질적 제고를 위한 것입니다.<br>course delivery based on ti<br>말이 보장되며 통계목적으로{<br>r the 「Statistical Law Artic | he opinions of students.)<br>관 사용됩니다.<br>cle 33(Protection of Confid | dentiality)_  |
|       | · 강의평가는 학<br>(The purpose<br>· 강의평가자의<br>(Respondent:<br>and are used<br>· 해당 교과목을<br>(Clicking the                                                                                            | 생들의 의견을 청취해.<br>e of course evaluatic<br>응답자 및 응답내용은<br>s and answers to the<br>for statistical purpo<br>클릭하면, 강의평가가<br>course code starts t<br>응은 편가 내용 조취                        | 너 강의 담당교수님의 강으<br>n is to enhance educat<br>『통계법 제 33조(비밀의<br>e lecture evaluation are<br>ses only.)<br>가능합니다.<br>he evaluation.)<br>기 스정이 풍기능합니다.                       | 개선자료로 활용하여 교육<br>on quality by improving<br>보호)」에 의해 철저하게 비<br>strictly confidential unde | 의 질적 제고를 위한 것입니다.<br>course delivery based on tl<br>말이 보장되며 통계목적으로;<br>r the 「Statistical Law Artic | he opinions of students.)<br>한 사용됩니다.<br>cle 33(Protection of Confid | dentiality) J |
|       | <ul> <li>· 강의평가는 확<br/>(The purpose</li> <li>· 강의평가자의</li> <li>(Respondent:<br/>and are used</li> <li>· 해당 교과목을</li> <li>(Clicking the</li> <li>· 한번 평가한 과</li> <li>(Once complete)</li> </ul> | 생들의 의견을 청취해.<br>e of course evaluatic<br>응답자 및 응답내용은<br>s and answers to the<br>for statistical purpo<br>클릭하면, 강의평가가<br>course code starts t<br>목은 평가 내용 조회<br>eted your responses | 서 강의 담당교수님의 강으<br>n is to enhance educat<br>「통계법 제 33조(비밀의<br>e lecture evaluation are<br>ses only.)<br>가능합니다.<br>he evaluation.)<br>및 수정이 불가능합니다.<br>cannot be edited.) | 개선자료로 활용하여 교육<br>on quality by improving<br>보호)」에 의해 철저하게 비<br>strictly confidential unde | 의 질적 제고를 위한 것입니다.<br>course delivery based on tl<br>말이 보장되며 통계목적으로;<br>r the 「Statistical Law Artic | he opinions of students.)<br>한 사용됩니다.<br>cle 33(Protection of Confid | dentiality)」  |

#### 교과목 목록 6건

| No | 771925 | HH | 교과목명 (Course title) |         | 담당교수명 (Leo | turer's name) | 일반 강의평가 확인                  | 공학인증 강의평가 확인              | 0.0124            |
|----|--------|----|---------------------|---------|------------|---------------|-----------------------------|---------------------------|-------------------|
| NO | 포피축고드  | 군만 | Korean              | English | Korean     | English       | (General course evaluation) | (ABEEK course evaluation) | (2) <sup>24</sup> |
| 1  | a - 4  |    |                     |         |            |               |                             |                           | Q                 |
| 2  |        |    |                     |         |            |               |                             |                           | Q                 |
| 3  |        |    |                     |         |            |               |                             |                           | Q                 |
| 4  |        |    |                     |         |            |               |                             |                           | Q                 |

[그림 1-2] 강의평가 강좌 목록 화면

- 1) "조회" 버튼을 눌러 강의평가 대상 강좌를 조회한다.
- 2) 조회된 교과목 정보를 확인한다.
- 3) 돋보기 모양을 클릭해 강의평가 팝업창을 띄운다.
- ※ 일반 강의평가 확인, 공학인증 강의평가 확인란에서 실시/미실시 강의평가 여부 확인

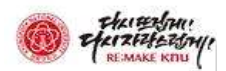

\*

## 나. 강의평가 팝업 화면

| 고과목정보                                       |                                          |                  |         |                   |         | 🗋 일반강의평가 저 |
|---------------------------------------------|------------------------------------------|------------------|---------|-------------------|---------|------------|
| 고과목코드                                       | 분반                                       | 교과목명             | Korean  | 담당교수              | Korean  |            |
| Course code)                                |                                          | (Course title)   | English | (Lecturer's name) | English |            |
| 일반-선택형 평가<br>(Selective Evaluation)         | 일반-서술형 평가<br>(Descriptive Evaluation     | )                |         |                   |         |            |
| 3건                                          |                                          |                  |         |                   |         |            |
|                                             | 평가내용 (Questions)                         |                  |         | 답변 (Answers)      |         |            |
| 1. 이 강의에서 가장 인상 깊<br>What were the strengt  | 고 유익한 부분은 무엇입니까?<br>hs of this course?   |                  |         |                   |         |            |
| 2. 이 강의에서 보완 및 개선<br>How could this course  | 이 필요한 부분은 무엇입니까?<br>be improved?         |                  |         |                   |         |            |
| 3. 강의 내용의 양과 난이도는<br>What do you think of t | = 어떠합니까?<br>he workload and difficulties | for this course? |         |                   |         |            |

[그림 1-3] 일반강의평가 화면

| 파폭성모                  |                                                       |                                   |                                           | 1                          |                   |                 |                 | 010001                         |
|-----------------------|-------------------------------------------------------|-----------------------------------|-------------------------------------------|----------------------------|-------------------|-----------------|-----------------|--------------------------------|
| 과목코드                  | H UL                                                  | 교과목명                              | Korean                                    | 담당교                        | 수                 | Korean          |                 |                                |
| ourse code)           | 군만                                                    | (Course title)                    | Course title) English                     |                            |                   | English         |                 |                                |
| 일반-선택<br>(Selective E | 형 평가 일반-서술형 평가<br>valuation) (Descriptive Evaluation) | 공학인증-교과목 학습목<br>(Course objective | <mark>락표</mark> 공학인증-프로그램<br>(Course outo | 학습성과<br>ome)               |                   |                 |                 |                                |
| 10건                   |                                                       |                                   |                                           |                            |                   |                 |                 |                                |
| 문항번호<br>(Questions    | /번호<br>stions 평가내용 (                                  |                                   |                                           | 매우 그렇<br>Strongly<br>Agree | 다<br>그렇다<br>Agree | 보통이다<br>Neutral | 아니다<br>Disagree | 전혀 아니다<br>Strongly<br>Disagree |
| number)               |                                                       |                                   |                                           | 5                          | 4                 | 3               | 2               | 1                              |
| 1                     | 수학, 기초과학, 공학의 지식과 정보기술을 공학                            | 0                                 | 0                                         | 0                          | 0                 | 0               |                 |                                |
| 2                     | 데이터를 분석하고 주어진 사실이나 가설을 실험                             | 0                                 | 0                                         | 0                          | 0                 | 0               |                 |                                |
| 3                     | 공학문제를 정의하고 공식화할 수 있는 능력                               | 0                                 | 0                                         | 0                          | 0                 | 0               |                 |                                |
| 4                     | 공학문제를 해결하기 위해 최신 정보, 연구 결과                            | Q                                 | 0                                         | 0                          | 0                 | 0               |                 |                                |
| 5                     | 현실적 제한조건을 고려하여 시스템, 요소, 공정                            | 등을 설계할 수 있는 능력                    |                                           | 0                          | 0                 | 0               | 0               | 0                              |
| 0                     | 고하무제를 해격하는 표근제든 티이 그서워이근                              | 서 티 서과에 기여하 스 이노 5                | -21                                       | 0                          | 0                 | 0               | 0               | 0                              |

[그림 1-4] 공학인증강의평가 화면

- 1) 팝업창이 뜨면 강의평가에 응답한다.
- 2) 모든 문항에 응답한 후 "일반강의평가저장" 혹은 "공학인증강의평가저장"버튼을 누른다.

※ 모든 문항을 응답해야 저장 가능

※ 공학인증 강의평가 대상 강좌의 경우, 일반 강의평가 저장 후 공학인증 강의평가 가능

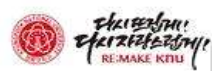

| 한번 저장한 평     | 가내용은 조회 및 수정이 불가능합니다.  |  |
|--------------|------------------------|--|
| 저장 하시겠습니     | <u> </u> <i>ከ</i> }?   |  |
| (Once comple | ted, you can not edit. |  |
| Do you want  | to save?)              |  |

- 3) 저장 버튼을 누르면 확인 팝업창이 뜨고 "예"를 누른다.
- ※ 한번 저장한 강의평가 내용은 조회 및 수정 불가

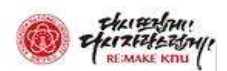

# Ⅱ 학생용 (강의평가 결과 확인 방법)

# 1. 강의평가공개

좌측 메뉴의「학사행정」→ 「수업강의평가」→ 「강의평가관리」→ 「강의평가공개」메 뉴를 선택한다.

### 가. 강의평가 공개

| 강의평   | 명 <mark>가</mark> 공개  |                             |                                                                                                  |                                                       |                                                        |                                        |                           |                                          |          |          |      | Q 조회      |
|-------|----------------------|-----------------------------|--------------------------------------------------------------------------------------------------|-------------------------------------------------------|--------------------------------------------------------|----------------------------------------|---------------------------|------------------------------------------|----------|----------|------|-----------|
| * 개설업 | 연도학기                 | 2022학년도                     | 1학기                                                                                              |                                                       | ~                                                      | 교수명                                    |                           |                                          |          |          |      |           |
| 교과목   | 번호                   |                             |                                                                                                  |                                                       |                                                        | 교과목명                                   |                           |                                          |          |          |      |           |
| 안내문   |                      | 분<br>일<br>종 공<br>※ 공<br>※ 공 | : <mark>자료는 내려 받거나 7</mark><br>5 <mark>만, 무단 복제, 배포하</mark><br>5개 목적 : 학생들의 수<br>5개 내용 : 과목영, 담당 | 다료의 임의 가공 및<br>는 경우에는 저작관<br>강선택에 활용<br>}교수 및 소속, 개설대 | 비교 분석하여 개재하는 것<br>법 제 97조의 지적재산권의<br>대학 및 대학, 수강인원, 평: | ·····<br>!은 허용되기<br>I 침해에 해<br>가인원, 평기 | 다 않습니<br>당될 수 5<br>가점수, 대 | 다.<br><mark>다.</mark><br>있습니다.<br> 학별 평균 |          | 편차       |      |           |
| 강의평   | <mark>가 목록</mark> 0건 |                             |                                                                                                  |                                                       |                                                        |                                        |                           |                                          |          |          |      |           |
| No    | 교과목번호                | 분반<br>번호                    | 교과목명                                                                                             | 교수명                                                   | 소속대학 및 학부                                              | 수강<br>인원                               | 평가<br>인원                  | 평가<br>점수                                 | 대학<br>평균 | 표준<br>편차 | 개설대학 | 개설학과 및 전공 |

[그림 1-5] 강의평가 결과 조회 화면

- 1) 교수명, 교과목번호, 교과목명 중 하나의 검색 조건 입력 후 <u>"조회" 버튼</u>눌러 강의평가 결과를 조회한다.
- ※ 강의평가 결과는 당해학기를 포함한 4개 정규학기(1, 2학기)만 조회 가능